## 恵庭市地番参考図閲覧サービスの使い方

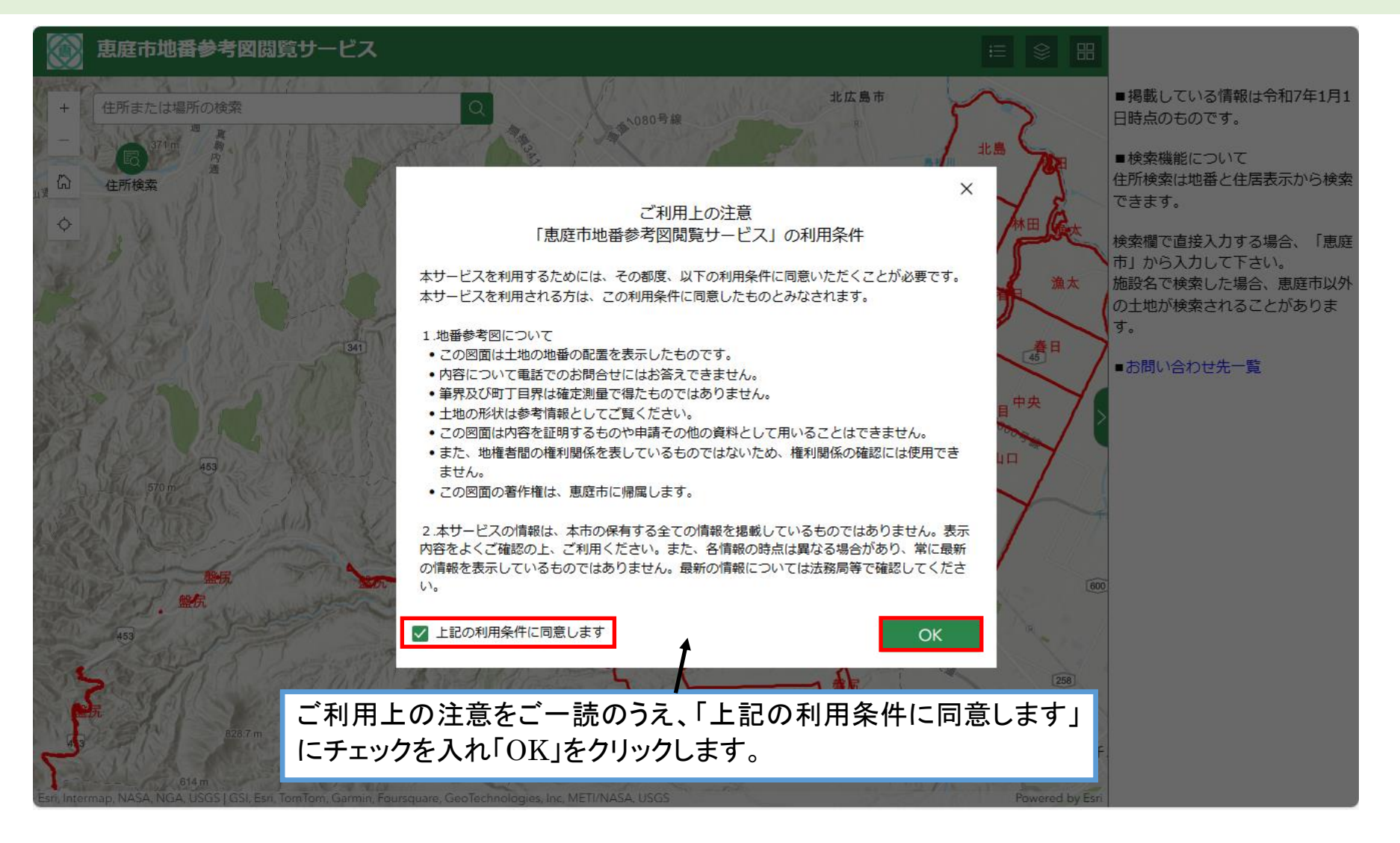

#### 地図画面の操作について

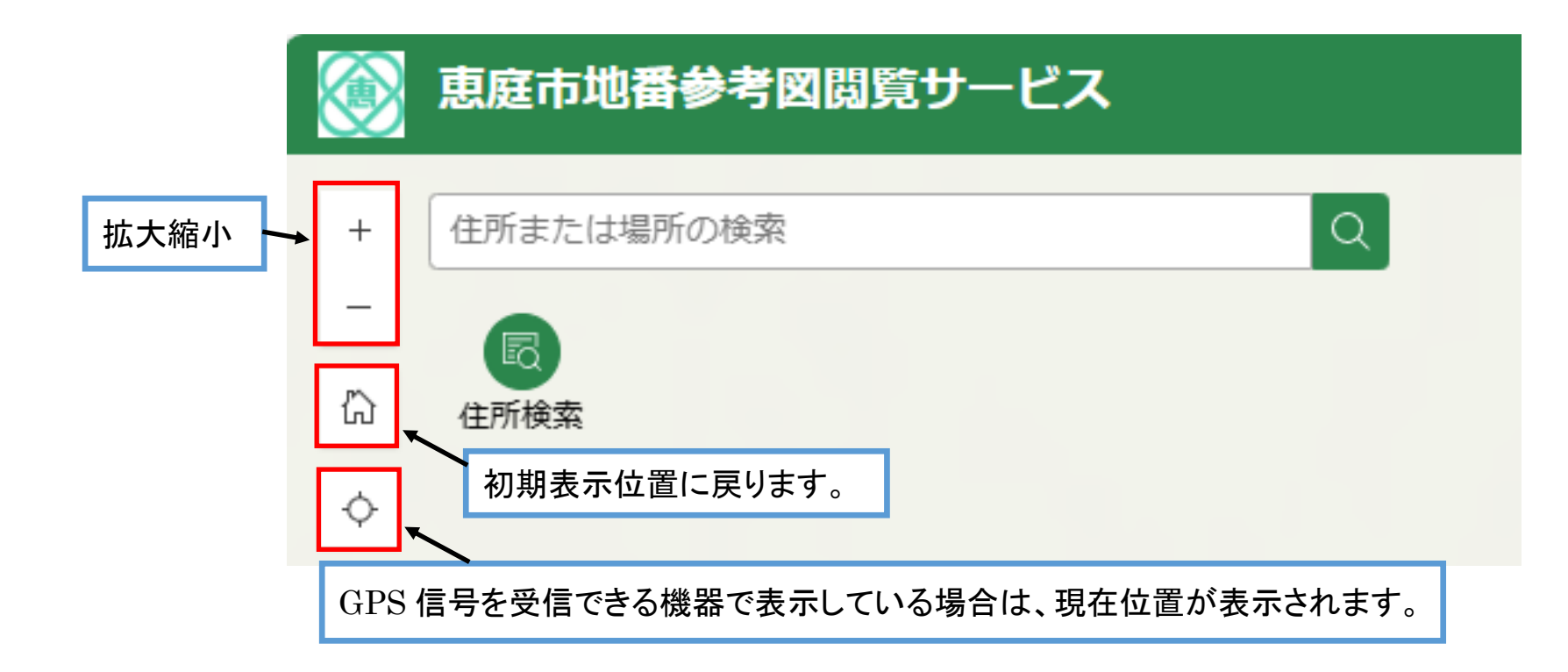

### 表示情報の切り替えについて

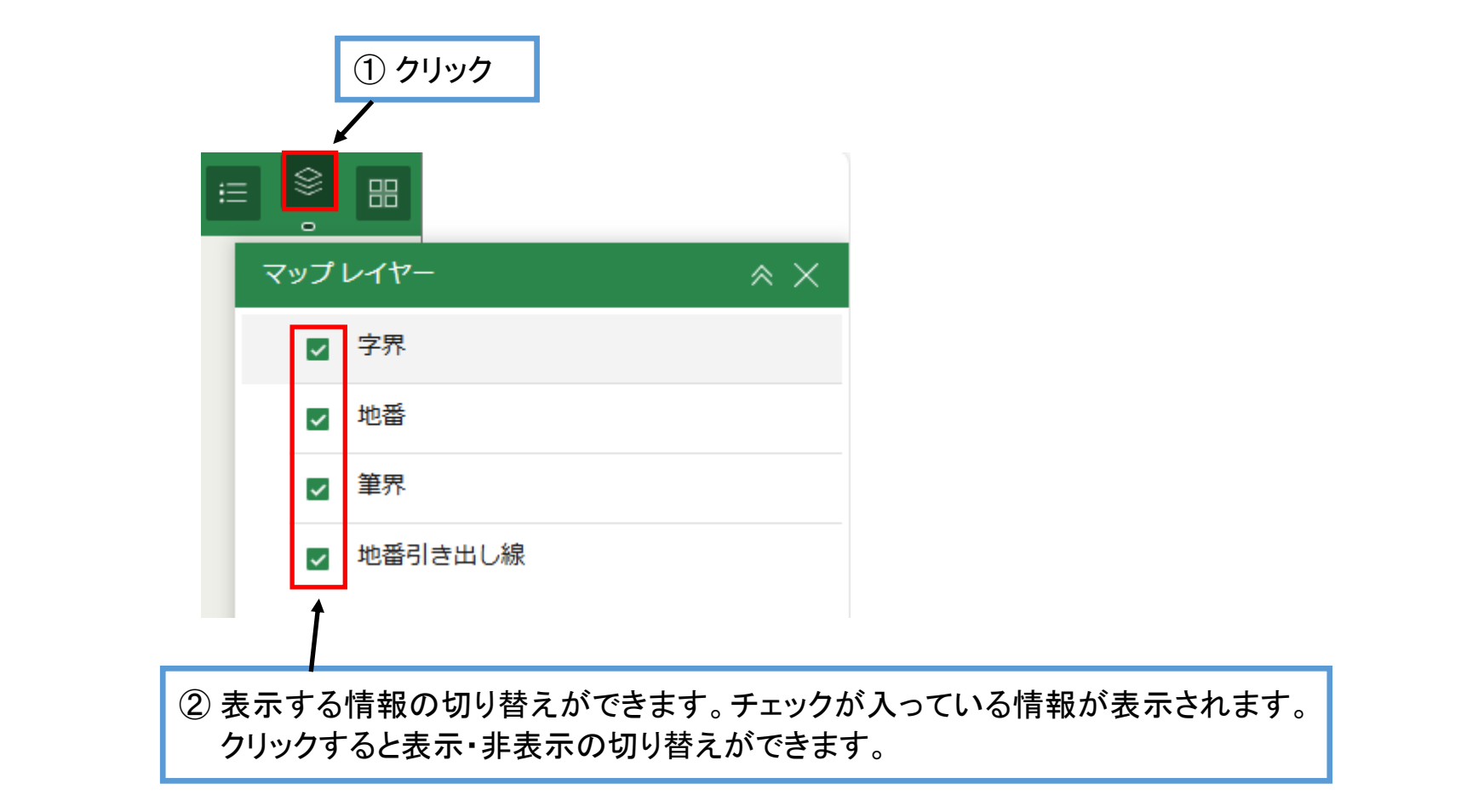

# 凡例の表示について

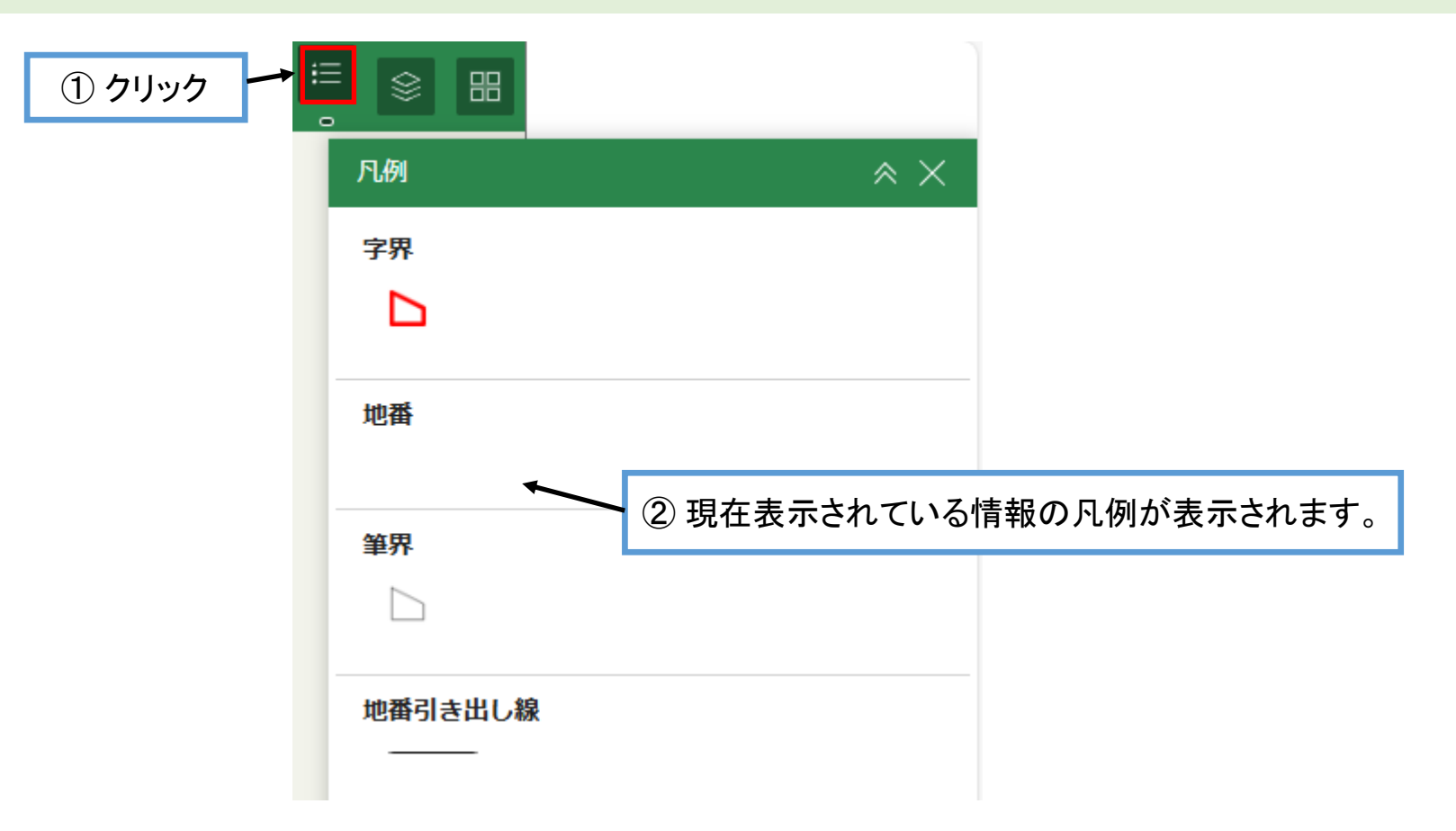

#### 筆界情報の表示について

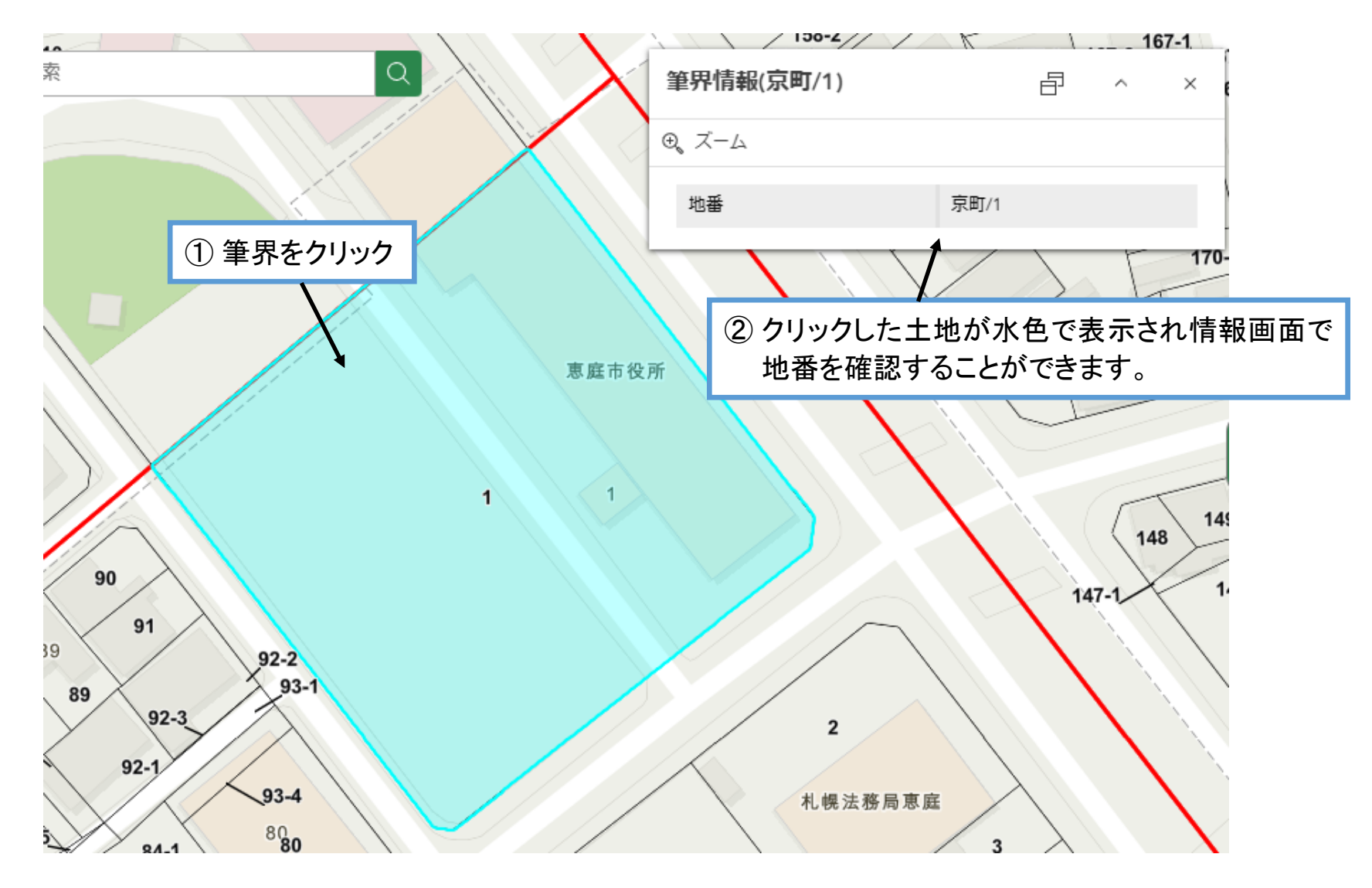

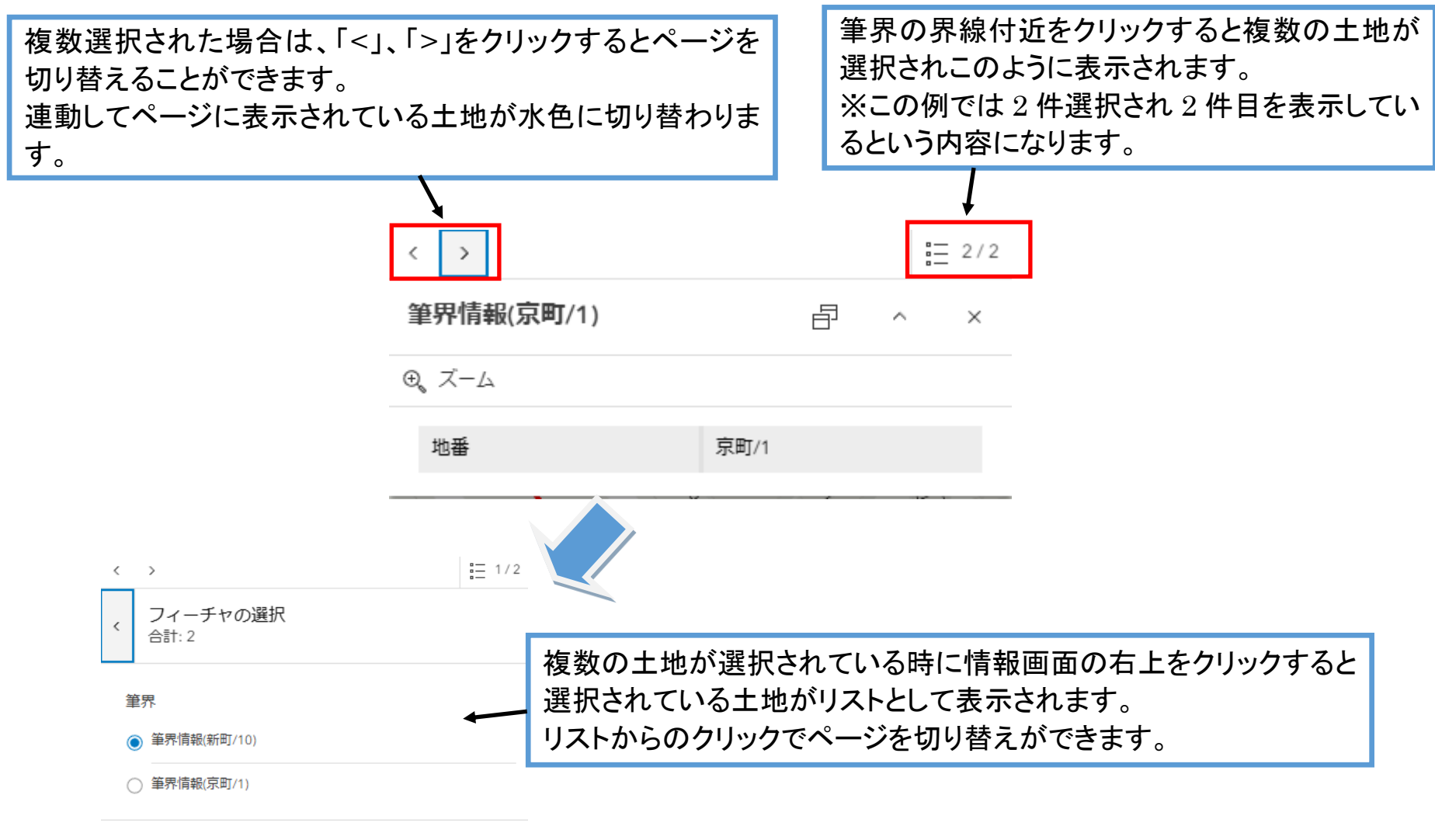

戻る

# 住所検索について①

|                        | 恵庭市地番参考図    | 閲覧サービス            |                  |
|------------------------|-------------|-------------------|------------------|
| +                      | 住所または場所の検索  | Q                 |                  |
| -                      | R           | 1                 |                  |
|                        | 住所検索        |                   |                  |
|                        |             |                   |                  |
| この欄に住所や                | 恵庭市役所」などの建物 | 名を入力します。          |                  |
| 例)<br>恵庭市京町1番<br>恵庭市役所 | 地           |                   |                  |
| 注意点<br>・住所、施設名で        | 検索する場合、恵庭市以 | .外の場所が表示されることがありま | すので、「恵庭市」から入力して下 |

・地番と住居表示を検索する場合は次ページの「住所検索」をご使用ください。

## 住所検索について②

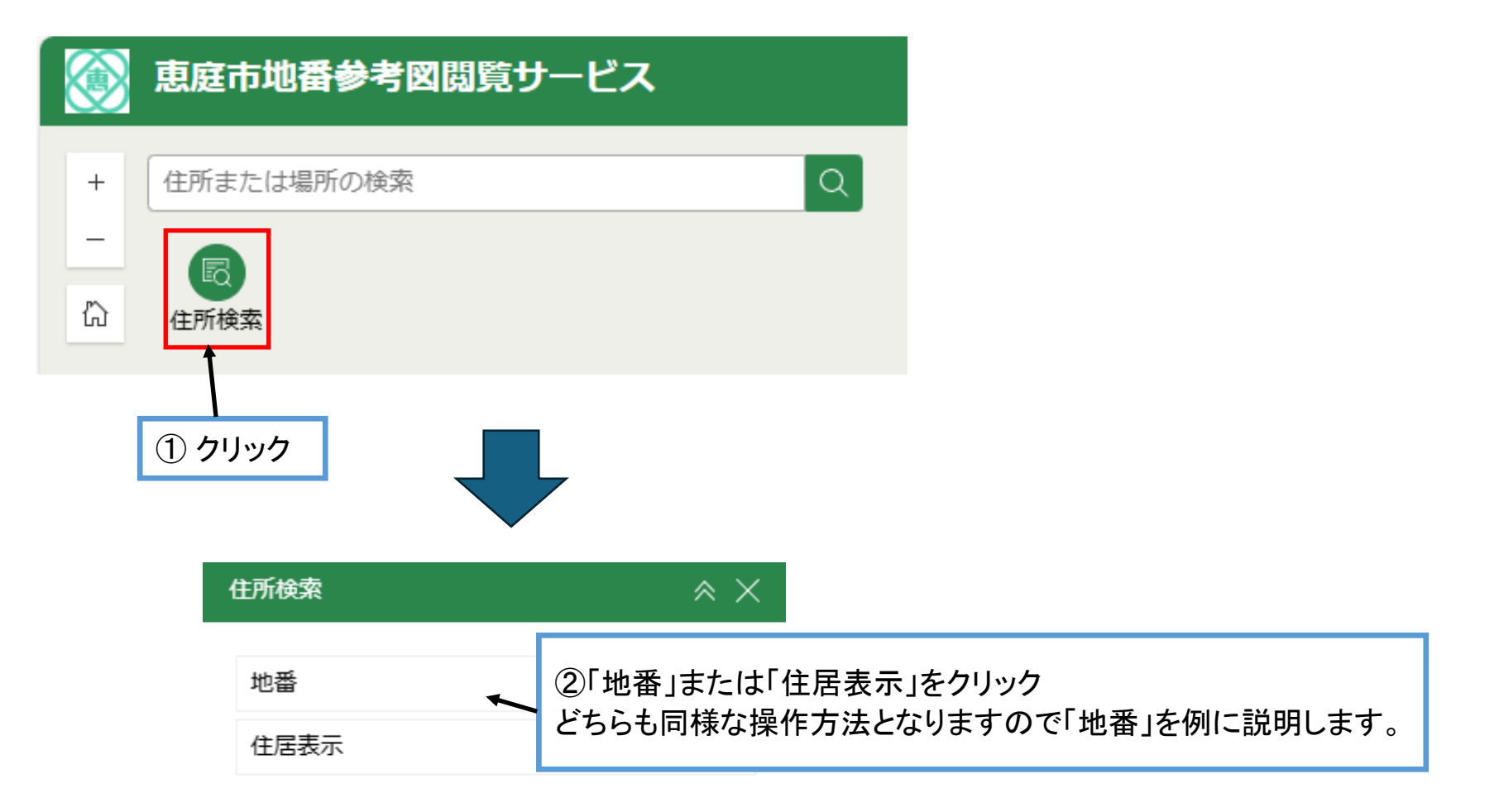

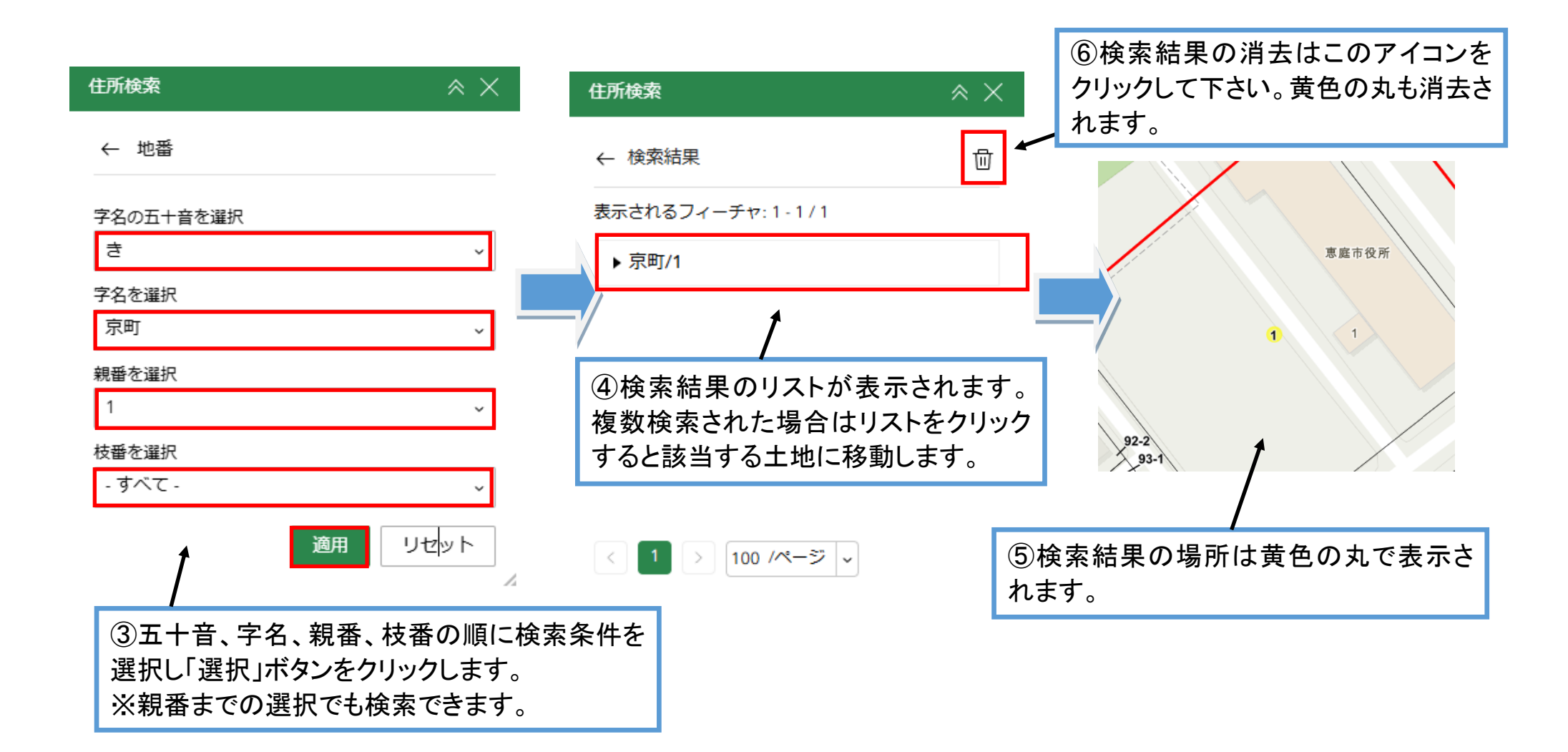

# 背景の切り替えについて

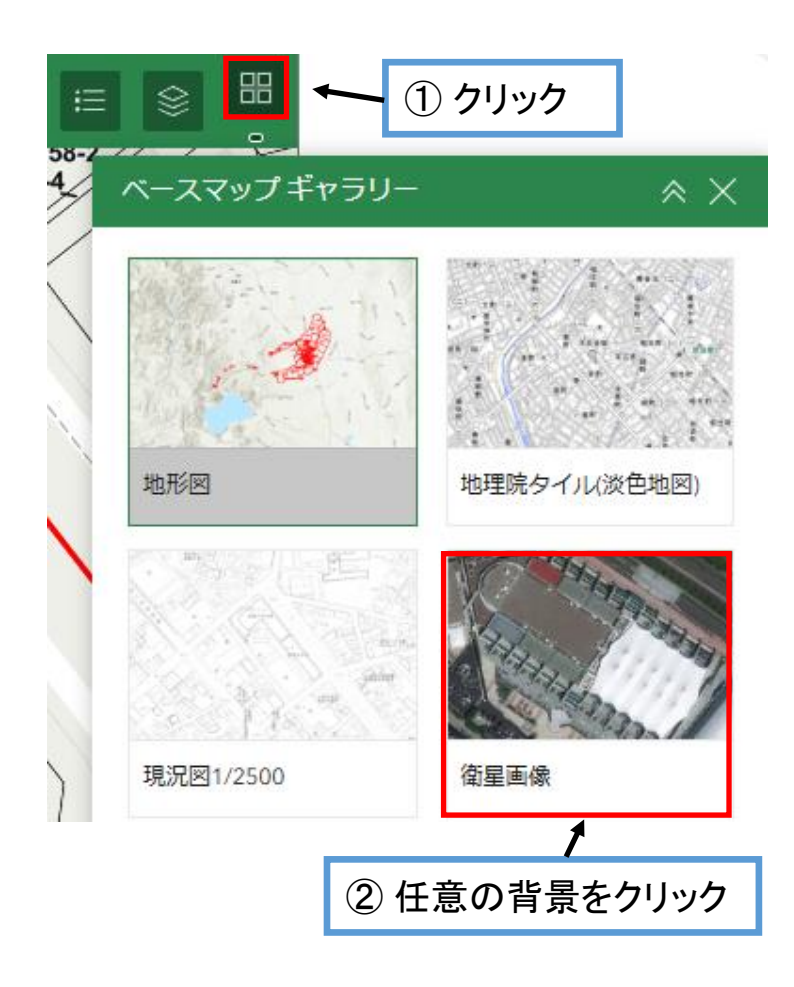

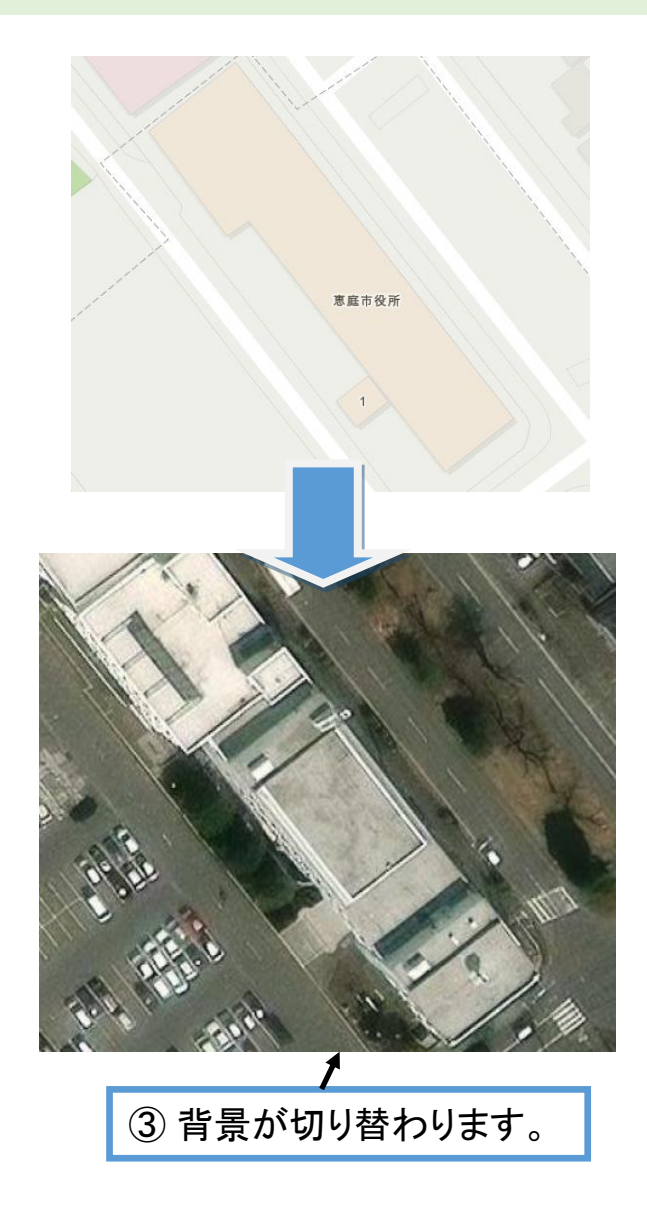